# Zastosowane oprogramowanie:

- System operacyjny: Windows 10
- Edytor tekstu: Microsoft Office 365 Word
- Oprogramowanie do nagrywania płyt: Nagrywanie na dysku CD systemu Windows 10
- Oprogramowanie do odczytu dokumentów PDF: Adobe Acrobat Reader DC https://get.adobe.com/pl/reader/ - do pobrania bezpłatnie

# Etap 1 – zapisanie pracy dyplomowej do pliku PDF

# UWAGA!

Plik z pracą dyplomową przekazywany do dokumentacji musi zawierać dokładnie tę samą treść, co wersja papierowa oraz zatwierdzony przez Promotora plik użyty do badania w Jednolitym Systemie Antyplagiatowym. Plik nie powinien być zabezpieczony przed otwarciem, wydrukiem, kopiowaniem tekstu i grafiki oraz odczytem przez czytniki ekranowe.

# Krok 1

Otworzyć pracę dyplomową w programie Microsoft Office Word (.doc, .docx). Następnie z menu Plik należy wybrać Eksportuj > Utwórz plik PDF / XPS

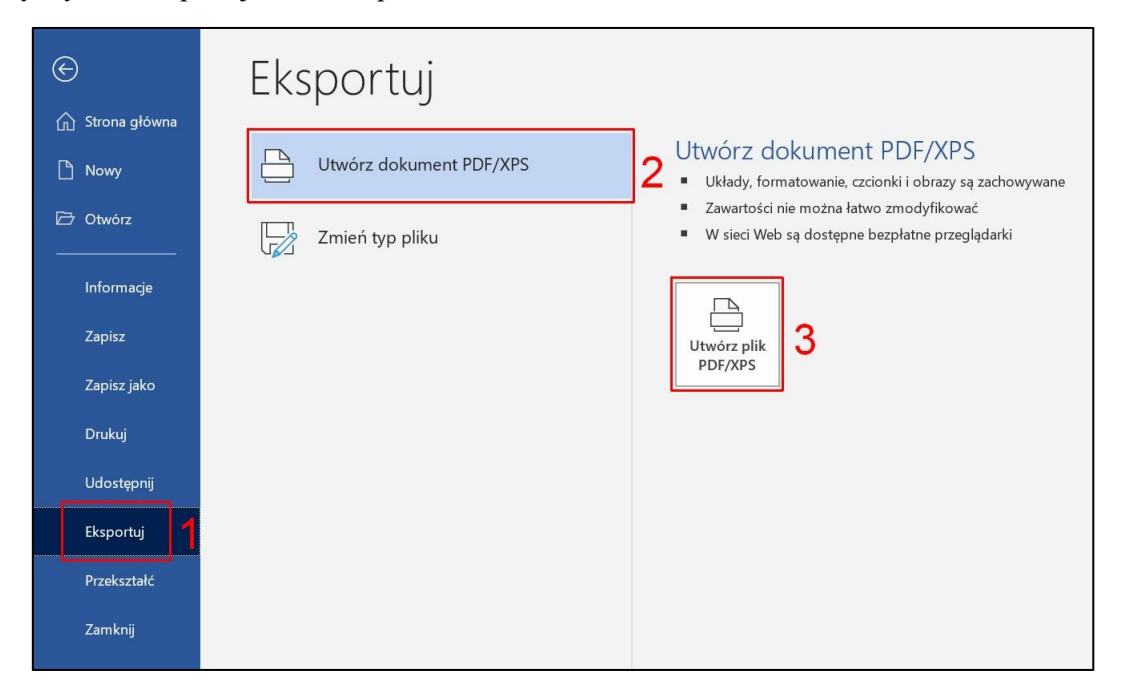

# Krok 2

W oknie Publikowanie pliku PDF / XPS należy:

- 1. Wybrać docelowe miejsce zapisania pliku z pracą, który później zostanie nagrany na CD i dołączony do wersji papierowej pracy
- 2. Zmienić nazwę pliku na **Nazwisko\_Imię\_Kierunek\_TypPracy.pdf** (np. Kowalski\_Jan\_informatyka\_inż.pdf)
- 3. W polu "Zapisz jako typ" wybrać: Plik PDF (\*.pdf)
- 4. Kliknąć przycisk Publikuj

| 🔨 Publikowanie jako pliku PDF lub XPS                                                                                                    | ×                                                                                                    |
|----------------------------------------------------------------------------------------------------|----------------------------------------------------------------------------------------------------|
| ← → ▼ ↑ 📕 > Ten komputer > Pulpit > praca dyp                                                                                                    | olomowa 1 🗸 v 🕑 🔎 Przeszukaj: praca dyplomowa                                                                                                    |
| Organizuj 🔹 Nowy folder                                                                                                    | i≣≣ • <b>(</b> )                                                                                                    |
| <ul> <li>Ten komputer</li> <li>Dokumenty</li> <li>Muzyka</li> <li>Obiekty 3D</li> <li>Obrazy</li> <li>Pobrane</li> <li>Pulpit</li> <li>Winder</li> </ul> | Data modyfikacji Typ Rozmiar                                                                                                    |
| Nazwa pliku: Kowalski_Jan_informatyka_inż.pdf 2<br>Zapisz jako typ: Plik PDF (*.pdf) 3                                                                   | ×                                                                                                    |
| ✓ Oţwórz plik po<br>opublikowaniu                                                                                                    | malizuj do:      Standardowo (publik.<br>w trybie online i<br>drukowanie)<br><u>Minimalny rozmiar</u><br>(publik. w trybie<br>online)<br><u>Opcje</u> |
| ∧ Ukryj foldery                                                                                                    | Narzędzia 🔻 Publikuj Anuluj                                                                                                    |

### Krok 3

Na ekranie pojawia się praca dyplomowa otwarta w programie Adobe Acrobat Reader, należy zamknąć to okno. Praca została zapisana w wybranym folderze, w formacie PDF.

# Etap 2 – zapisywanie plików na dysku CD

Należy przygotować pusty dysk CD o pojemności 700MB i umieścić go w napędzie optycznym komputera, a następnie za pomocą dostępnej w systemie funkcji "Nagrywanie na dysku CD" nagrać plik pracy na dysk CD. Przedstawiamy dwa najpopularniejsze sposoby:

# Krok 1

#### Sposób a

Należy kliknąć prawym przyciskiem myszy na pliku pracy, następnie wybrać z menu opcję Wyślij do > Stacja dysków DVD.

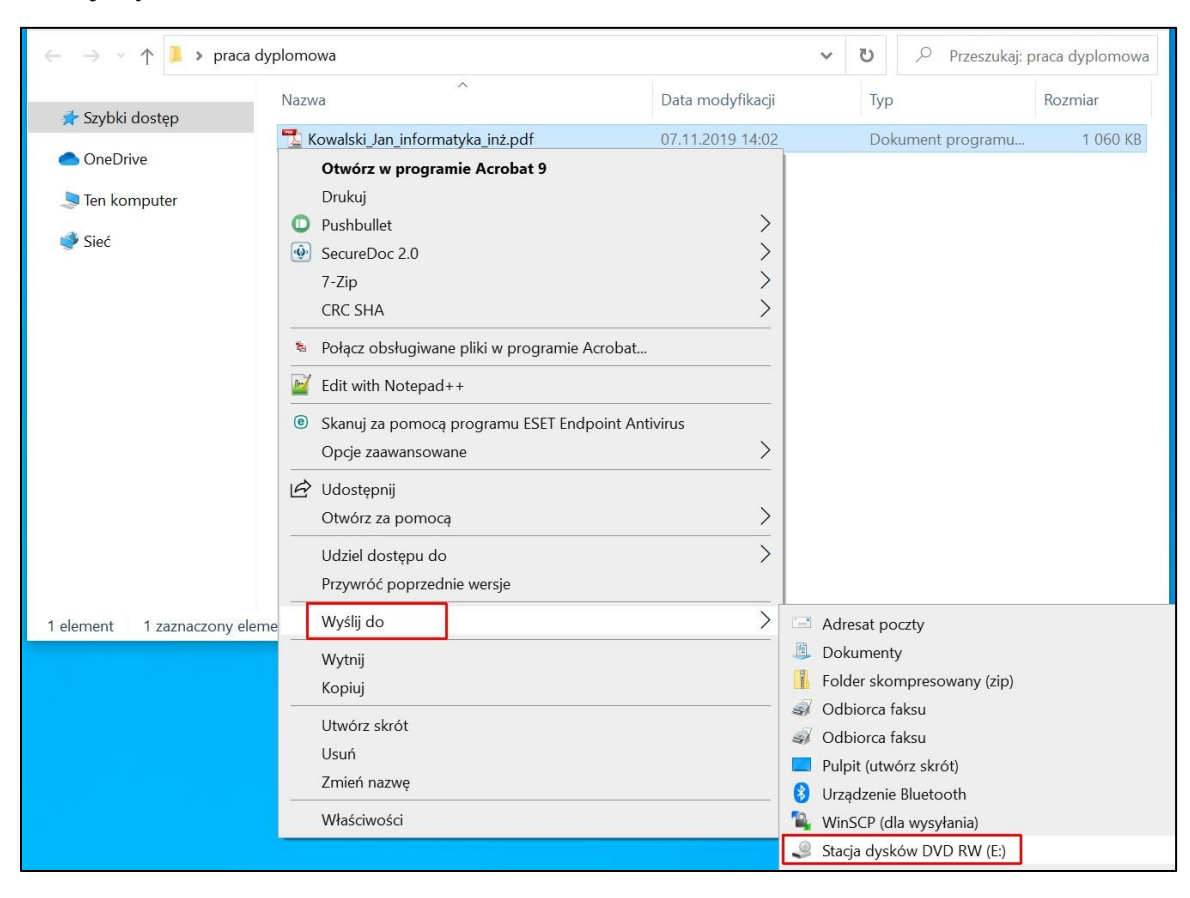

### Sposób b

Metodą "przeciągnij i upuść" należy przenieść plik pracy na ikonę Stacji dysków DVD.

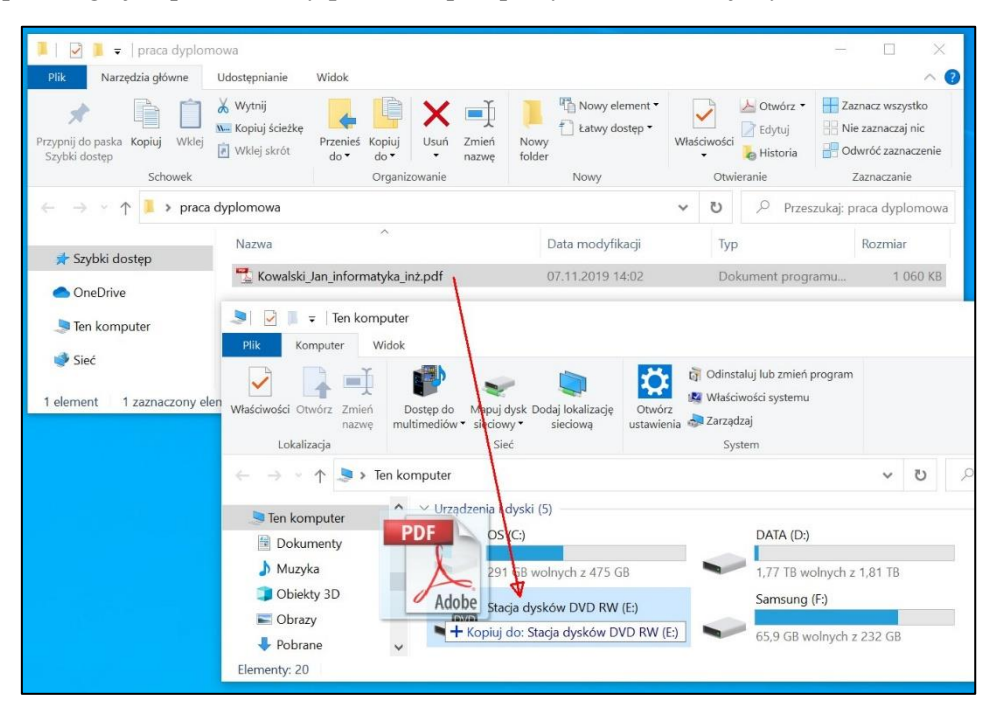

# Krok 2

W oknie "Nagrywanie dysku" należy nadać dowolny tytuł oraz wybrać drugą opcję, pozwalającą na użycie dysku w odtwarzaczu dysków CD/DVD. Należy kliknąć przycisk Dalej.

| Image: Pick of the second second | dyplomowa<br>ne Udostępnianie<br>Wido Wysnij<br>Wido Wysłej skort<br>w wstę skort<br>praca dyplomowa<br>Nazwa                                                                                                    | Usuń Zmień<br>nazwę<br>vanie                                                                                                    | Nowy element *                                                                                                    | Właściwości<br>Właściwości<br>His<br>Otwieranie                                                        | wórz •<br>ytuj<br>ttoria I<br>Przeszu | Zaznacz wszystko<br>Zaznaczaj nic<br>Odwróć zaznaczenie<br>Zaznaczanie<br>ukaj: praca dyplomowa<br>Rozmiar | ×<br>~ @ |                      |          |
|----------------------------------------------------------------------------------------------------|----------------------------------------------------------------------------------------------------|----------------------------------------------------------------------------------------------------|----------------------------------------------------------------------------------------------------|----------------------------------------------------------------------------------------------------|---------------------------------------|----------------------------------------------------------------------------------------------------|----------|----------------------|----------|
| 🖈 Szybki dostęp                                                                                                    | 🖼 Kouvalski tao informatuka int                                                                                                    | ndf                                                                                                    | 07 11 2010 12:49                                                                                                    | Dalamaa                                                                                                | Locaron                               | 1.042 KB                                                                                                   |          |                      |          |
| OneDrive                                                                                                    | Kowaiski_Jan_informatyka_inz                                                                                                    | .par                                                                                                    | 07,11,2019 13:48                                                                                                    | Dokumen                                                                                                | t program                             | nu 1 042 KB                                                                                                |          |                      |          |
| <ul> <li>Ten komputer</li> <li>Siec</li> <li>1 element 1 zaznac</li> </ul>                                                                                                    | Image: State State | Nagrywanie<br>Jak chces<br>Tytuł dysku:<br>Jak dysk<br>Zapisuj, e<br>Dysku bę<br>Windows<br>( © Używając<br>Nagrywaj<br>en można e | dysku<br>zz użyć tego dysku?<br>2019-11-08<br>Resh US8<br>dytuji usowaj pliki na dysk<br>daje można używać na kom<br>XP lub nowszym (Aktywny<br>codtwarczac dysków CI/O)<br>pliki w prupach Poszcządó<br>dytować ani usować po nag | u w dowolnym mor<br>puterach z systeme<br>plików).<br>VD<br>nych plików nie bęc<br>raniu. Dysku będzie | nencie.<br>rm<br>dzie<br>r možna      | ×<br>• 0                                                                                                   | Przes    | izukaj: Ten komputer | ×<br>م 3 |
|                                                                                                    |                                                                                                    | uzywach                                                                                                    | a większości komputerów (z                                                                                                    | .urzącizuriy).                                                                                         |                                       |                                                                                                    | Stacj    | a dysków DVD RW (E:) | _        |
|                                                                                                    | <ul> <li>Sieć</li> <li>Lokaliz</li> </ul>                                                                                                    | 65,9 GB wolny<br>acje sieciowe (8)                                                                                                 | <u>eby użyć?</u><br>eth z 232 GB                                                                                                    | Dalej<br>149 GB woln                                                                                   | Anuluj<br>Iych z 499                  | 9 GB                                                                                                    | 702      | MB wolnych z 702 MB  |          |
|                                                                                                    | Elementy: 20                                                                                                    |                                                                                                    |                                                                                                    |                                                                                                    |                                       |                                                                                                    |          |                      |          |

# Krok 3

Należy kliknąć prawy klawiszem myszy w otwartym oknie i wybrać opcję "Nagraj na dysku CD"

| Image: Image: Image | Udostępnianie                             | Zar<br>Widok Narzęc                     | ządzanie<br>dzia dysków  | Stacja dy           | sków DVD RW (E:)                     |           |
|----------------------------------------------------------------------------------------------------|-------------------------------------------|-----------------------------------------|--------------------------|---------------------|--------------------------------------|-----------|
| Przypnij do paska<br>Szybki dostęp<br>Schowek                                                                                                    | X Wytnij<br>Kopiuj šciežke<br>Wklej skrót | Przenieś<br>do * Organiz                | Usuń Zm<br>naz<br>owanie | ień Now<br>wę folde | Nowy element *                       | Właściwoś |
| $\leftarrow \rightarrow$ $\rightarrow$ $\uparrow$ $\textcircled{O}$ > Ten k                                                                                                    | omputer > Stacja                          | dysków DVD RW                           | ' (E:)                   |                     |                                      | ~ ~       |
| ♣ Pobrane ▲ ■ Pulpit                                                                                                    | Nazwa<br>🗸 Pliki gotowe c                 | ^<br>do zapisania na d                  | ysku (2) —               |                     | Data modyfikacji                     | Ŧ         |
| Wideo                                                                                                    | 🚺 desktop.in<br>📆 Kowalski_Ja             | i<br>an_informatyka_ii                  | nż.pdf                   |                     | 08.11.2019 12:58<br>07.11.2019 14:02 | L         |
| Stacja dysków DVD                                                                                                    | Widol<br>Sortuj                           | k<br>i według                           |                          | >                   |                                      |           |
| Elementy: 2                                                                                                    | Grupu<br>Odśw                             | ij według<br>ież                        |                          | >                   |                                      |           |
|                                                                                                    | Dosto                                     | osuj ten folder                         |                          |                     |                                      |           |
|                                                                                                    | Wklej<br>Wklej<br>Cofnij<br>Wyko          | skrót<br>Zmień nazwę<br>naj ponownie Us | uń                       | Ctrl+Z<br>Ctrl+Y    |                                      |           |
|                                                                                                    | Nagra                                     | ij na dysku CD                          |                          |                     |                                      |           |

#### Krok 4

W oknie Nagrywanie na dysku CD można zmienić tytuł dysku (1), wybrać szybkość nagrywania (2) oraz zaznaczyć opcję "Zamknij kreatora po zakończeniu nagrywania plików" (3). Należy kliknąć przycisk Dalej (4)

|   |                                                                                                    | Х |
|---|----------------------------------------------------------------------------------------------------|---|
| ÷ | Nagrywanie na dysku CD                                                                                         |   |
|   | Przygotuj dysk                                                                                                 |   |
|   | Iytuł dysku:                                                                                                   |   |
|   | Szybkość nagrywania:                                                                                           |   |
|   | Nowe pliki nagrane na dysku zastąpią wszystkie pliki znajdujące się już na dysku, które<br>mają tę samą nazwę. |   |
|   | Zamknij <u>k</u> reatora po zakończeniu nagrywania plików 3                                                    |   |
|   | Dalej Anulu                                                                                                    |   |

|   |                                                                      | $\times$ |
|---|----------------------------------------------------------------------|----------|
| ~ | 🥥 Nagrywanie na dysku CD                                             |          |
|   | Czekaj                                                               |          |
|   | Trwa wykonywanie końcowych czynności przygotowujących dysk do użytku |          |
|   | Szacowany pozostały czas: 30 s                                       |          |
|   |                                                                      |          |
|   |                                                                      |          |
|   |                                                                      |          |
|   |                                                                      |          |
|   | <u>D</u> alej Anulu                                                  | j        |

# Krok 5

Nośnik CD-ROM powinien być fizycznie trwale oznaczony (niezmywalnym markerem) w następujący sposób:

- 1. Numer albumu studenta
- 2. Imię i nazwisko studenta
- 3. Własnoręczny podpis studenta

# Krok 6.

Koperta na CD-ROM powinna zostać opisana wg następującego wzoru:

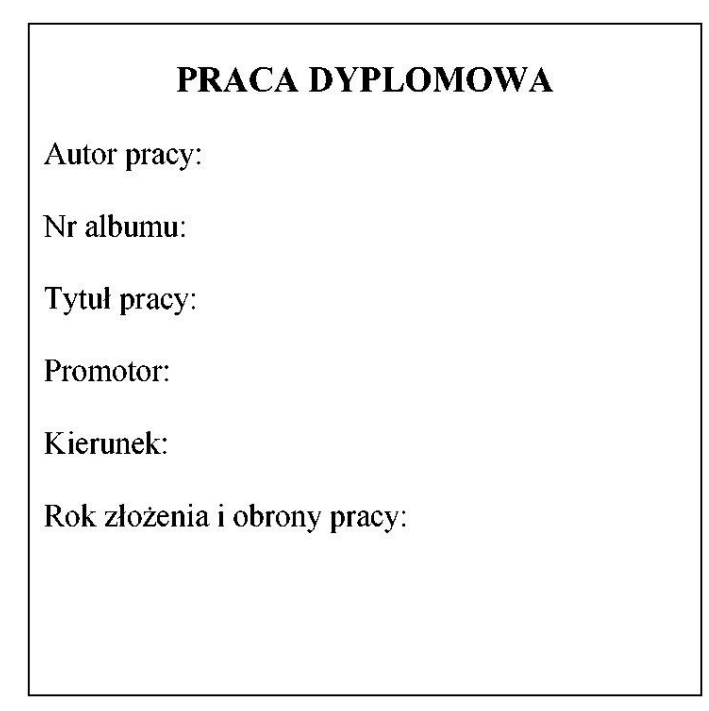